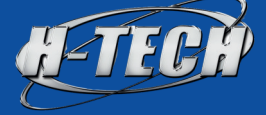

# MANUAL DE INSTRUÇÕES

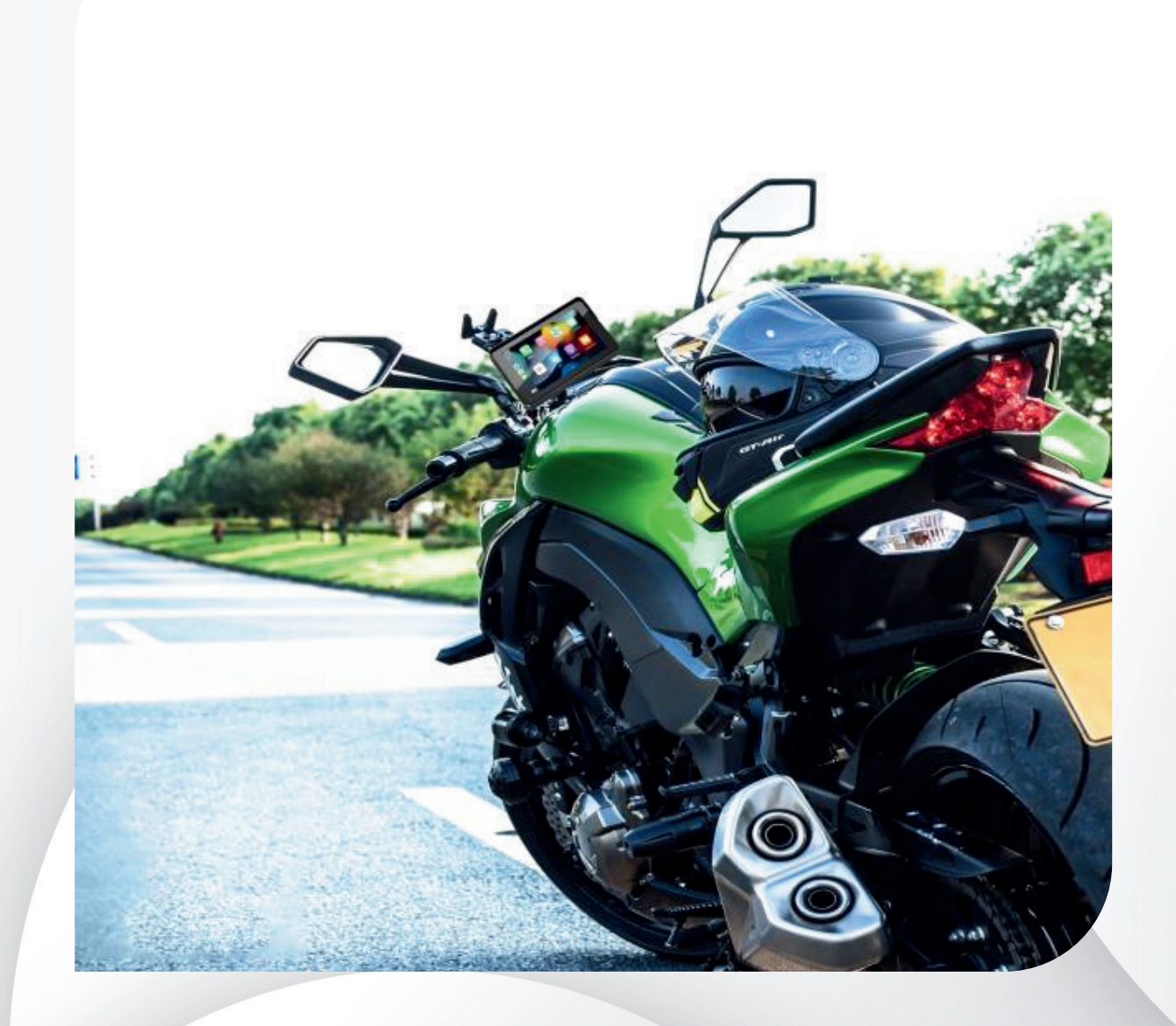

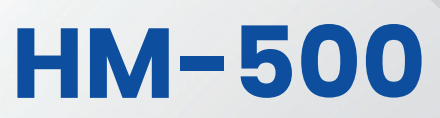

Monitor multifuncional para Motos

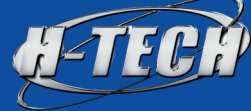

# **CONTEÚDO:**

| Isenção de responsabilidade              | 3        |
|------------------------------------------|----------|
| 1. Guia de instalação                    | 4        |
| 2. Introdução e operação de botões       | 6        |
| 3.Interface principal e interface do apl | icativo6 |
| 4. Android Auto                          | 7        |
| 5. CarPlay                               | 8        |
| 6. SD card.                              | 9        |
| <b>7.</b> BT                             |          |
| 8. BT Fone                               | C        |
| 9. Configuração                          | 11       |
| 10. Barra suspensa                       | 13       |
| 11. Senha de inicialização               | 14       |
| Tratamento de falhas comuns              | 15       |

# Aviso

1. Leia atentamente as seguintes instruções.

**2.** Este dispositivo adota aterramento de eletrodo negativo e fonte de alimentação de 12V.

**3.** Desligue a energia do veículo antes da instalação e ligue-a após a conclusão da instalação.

**4.** Planeje o local ideal antes de consertar o componente do gravador de navegação conectado.

5. É estritamente proibido usar uma pistola de água de alta pressão para enxaguar ou mergulhar este produto em água para evitar que a água entre no corpo!

6. Ao conectar a câmera, corresponda à identificação do corpo.

7. A câmera desta máquina é totalmente fechada e à prova d'água, mas ainda é necessário evitar que solventes como óleo desengordurante, álcool e agentes de limpeza de alcatrão entrem em contato com a lente para evitar danificar a camada à prova d'água.

**8.** Para maior velocidade e segurança no armazenamento de arquivos, limpe regularmente o espaço de armazenamento.

**9.** Com o avanço da tecnologia, a estrutura e os parâmetros do produto continuarão a ser melhorados. Este gráfico e texto são apenas para referência. Se houver alguma imagem ou descrição que não corresponda ao produto real, consulte a exibição real do produto.

10. Este produto é usado apenas para motocicletas.

 Assistir a programas de vídeo e operações relacionadas enquanto dirige é proibido por algumas leis nacionais, para sua segurança pessoal e a segurança de outras pessoas, "Não assista a programas de vídeo e operações relacionadas enquanto dirige".

**12.** A função de navegação (e funções opcionais) deste produto serve apenas como um auxílio quando você dirige o veículo, não significa que você possa se distrair, ser descuidado ou perder o julgamento ao dirigir; os acidentes de segurança causados por isso nada têm a ver com a Empresa.

# 1. Guia de instalação

O diagrama de host e lente mostrado é apenas um diagrama de referência para instalação. Isto não serve como base física para este produto. Se houver alguma dúvida, consulte o produto real recebido. A nossa empresa reserva-se o direito de interpretação final.

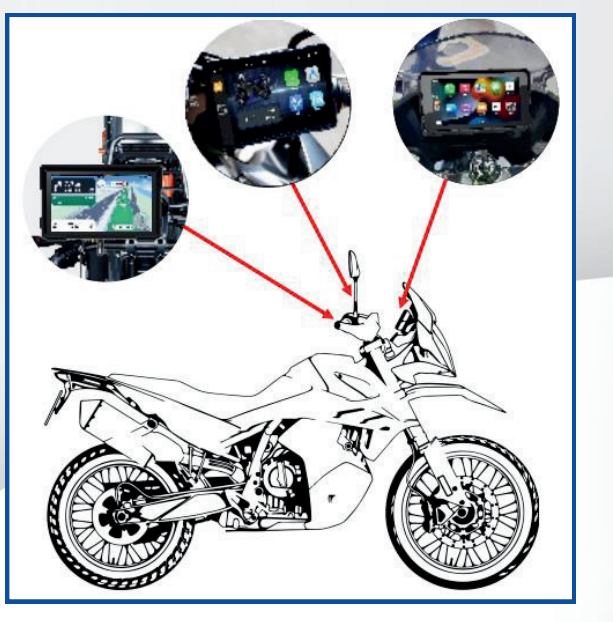

O diagrama de instalação é apenas para referência. Existem três posições adequadas para escolher. barra transversal, guiador e espelho retrovisor.

# Conteúdo da embalagem:

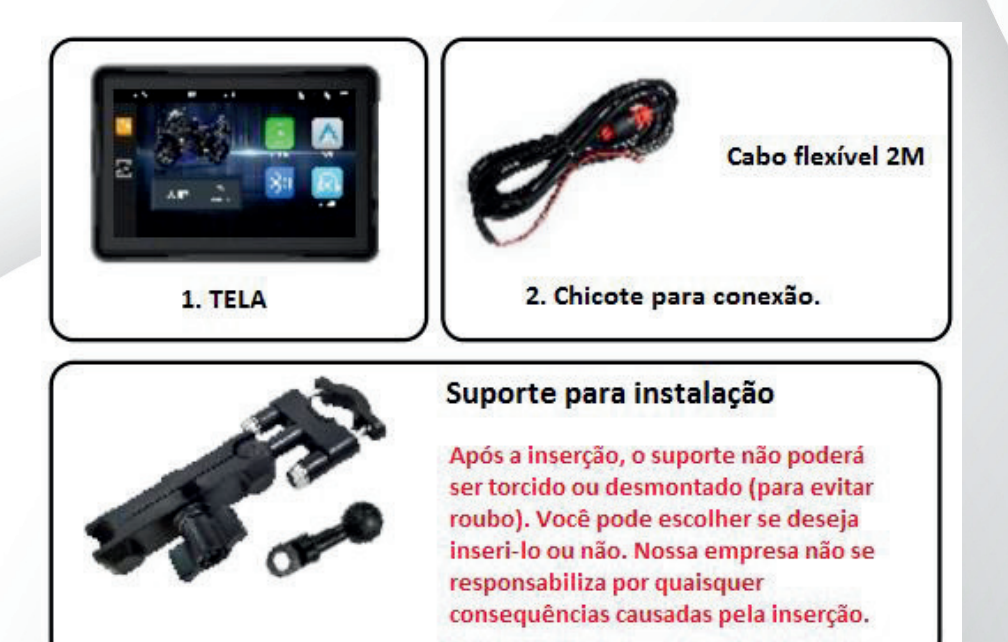

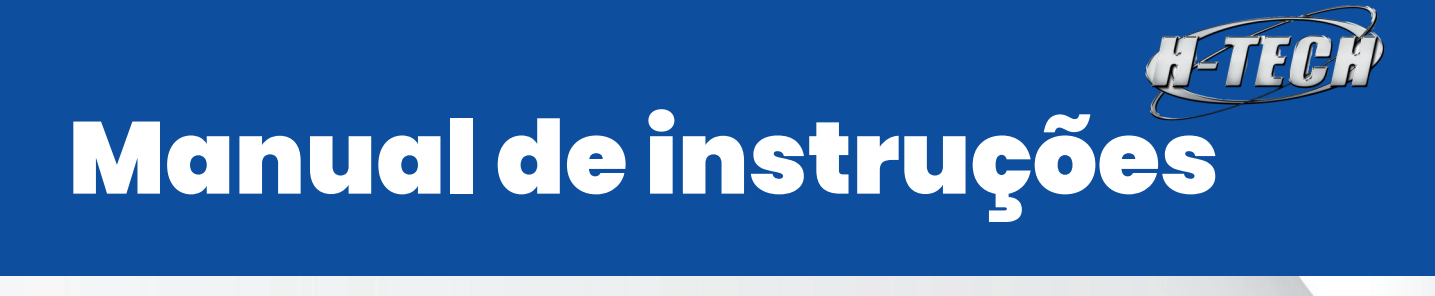

# Tamanho do produto:

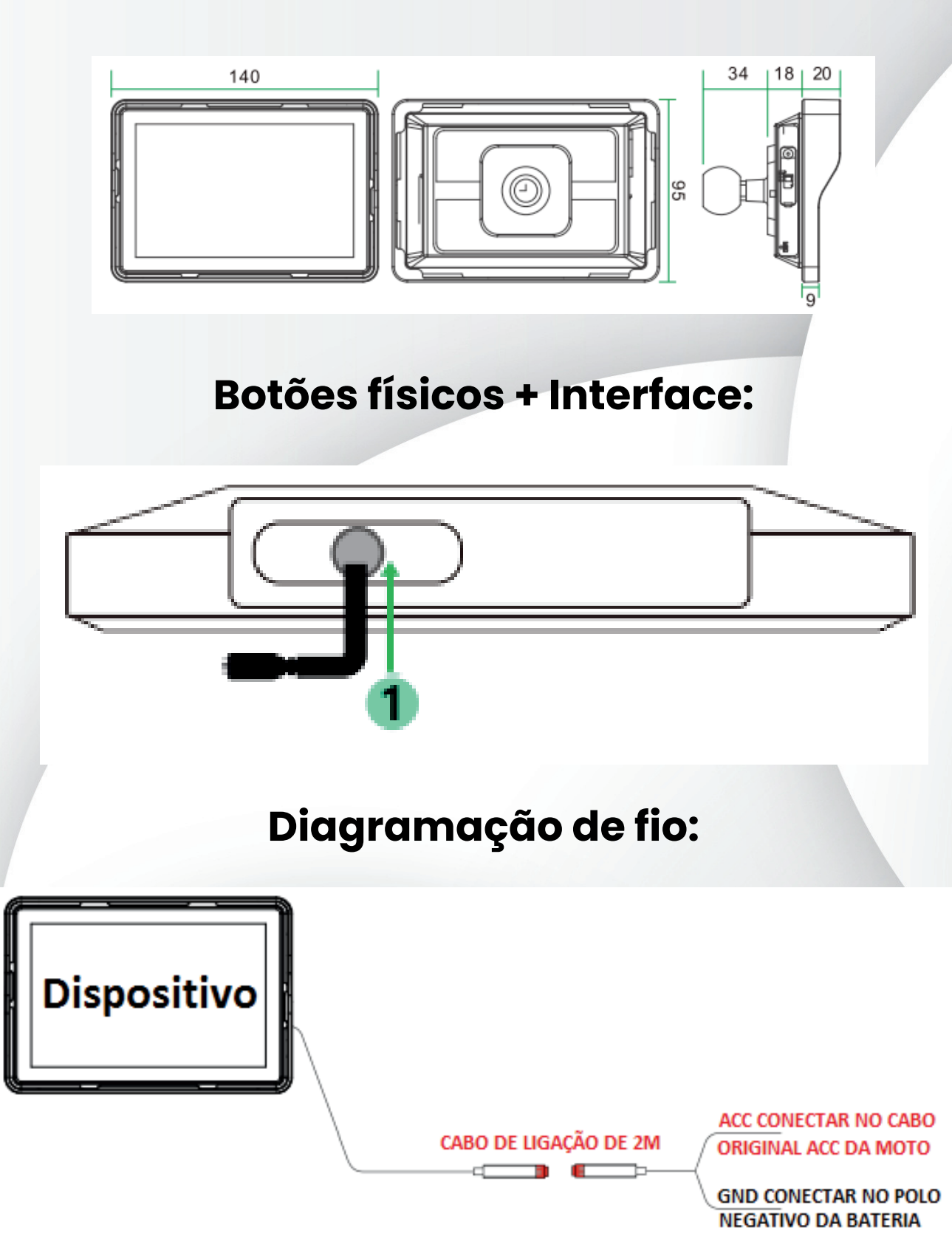

5

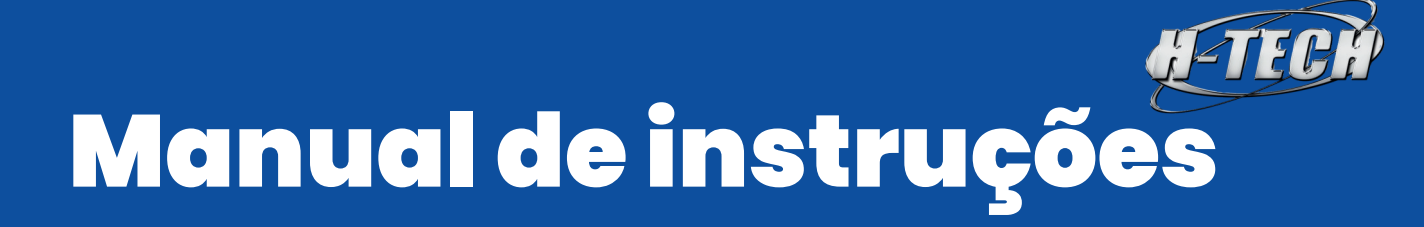

# 2. Introdução e operação de botões

O diagrama de host e lente mostrado é apenas um

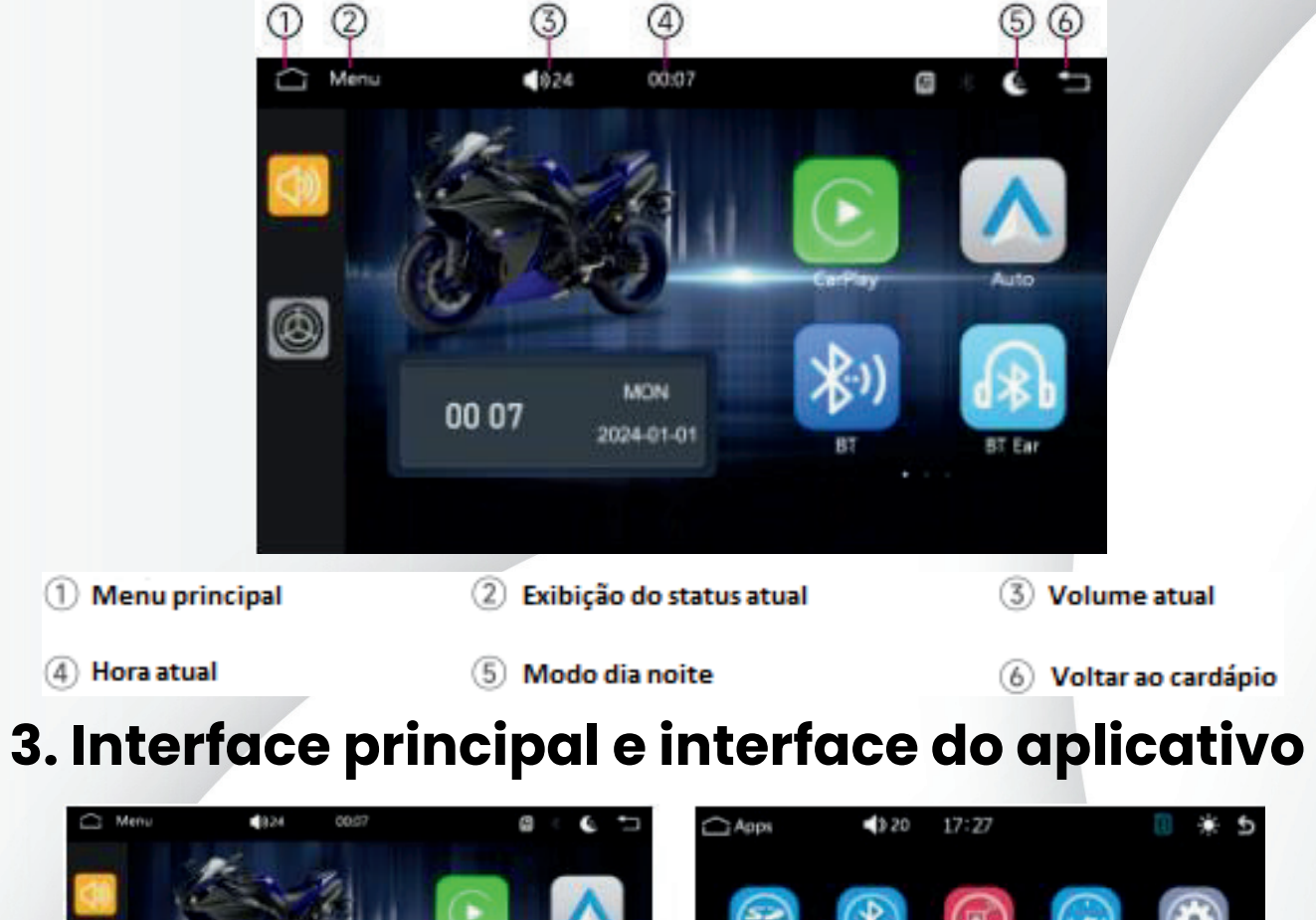

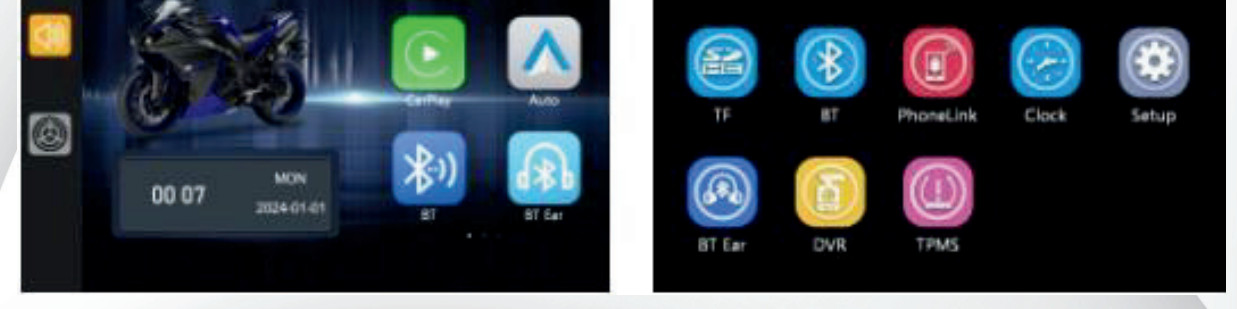

1- Este dispositivo possui múltiplas telas. Clique no ícone do aplicativo 
an interface principal para entrar na interface do aplicativo e deslize para a direita para alternar entre eles.

2- Clique no botão 🛆 na tela para entrar na interface principal, e clique no botão 🕤 para entrar no menu de nível superior.

**3-** Clique no ícone do aplicativo **16:49** na interface principal para entrar na página de configuração de hora e definir a hora.

4- Clique no ícone do aplicativo interface principal para abrir uma página de som e arraste para definir a adição e subtração de som.

5- Clique no ícone do aplicativo 🔆 na interface principal e a interface principal alternará entre o modo noturno e o modo de tela desligada.

# 4. Android Auto

Clique no ícone do aplicativo para entrar na interface do aplicativo e conectar o dispositivo de acordo com as instruções e necessidades pessoais

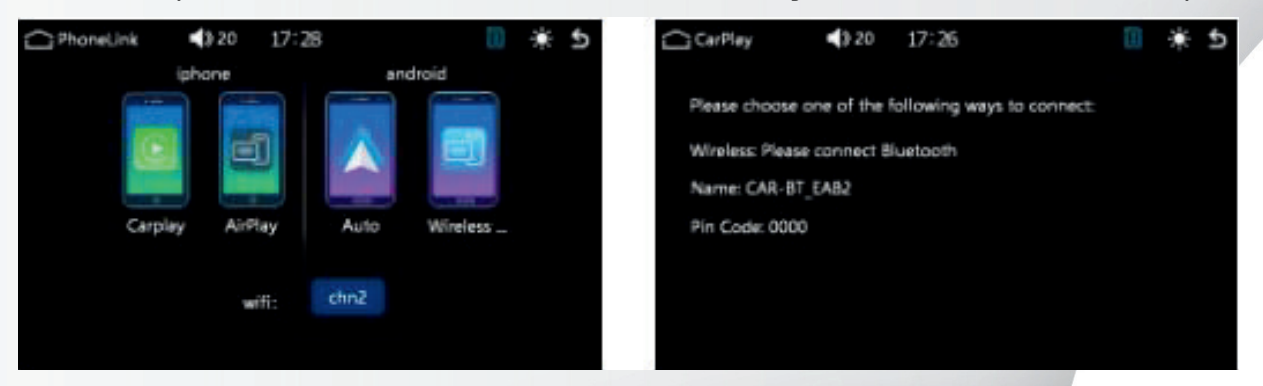

O uso do Android auto requer que o telefone seja compatível com os serviços do Google, instale o seguinte software essencial na Google Play Store e garanta que o Bluetooth esteja conectado.

|                 |                   | C Baataath ()<br>Conserver<br>Servers weeks server<br>Servers weeks servers<br>Servers weeks () |
|-----------------|-------------------|-------------------------------------------------------------------------------------------------|
|                 | Bluetooth is in a | And Arriver                                                                                     |
|                 | connected state   | G service service and                                                                           |
| V V             |                   | G #-274 8                                                                                       |
| Maps Play Store |                   |                                                                                                 |
|                 |                   | G aboate                                                                                        |

### Dispositivos de emparelhamento

1- Clique em configurações e o painel de configurações aparecerá automaticamente na interface móvel

- 2- Clique em Maps para abrir o Google Maps
- 3- Clique no telefone para fazer uma chamada
- 4- Clique para sair e retornar à interface do sistema do carro

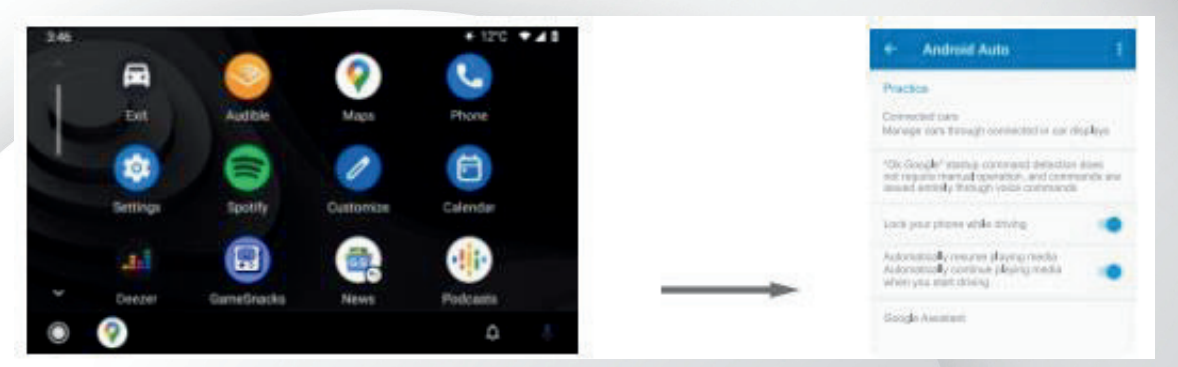

Depois de instalar os aplicativos acima, clique para abrir o Android Auto e siga as instruções para instalar os serviços e atualizações correspondentes

# 5. CarPlay

Clique no ícone do aplicativo 💿 para entrar na interface do aplicativo e conectar o dispositivo de acordo com as instruções e necessidades pessoais

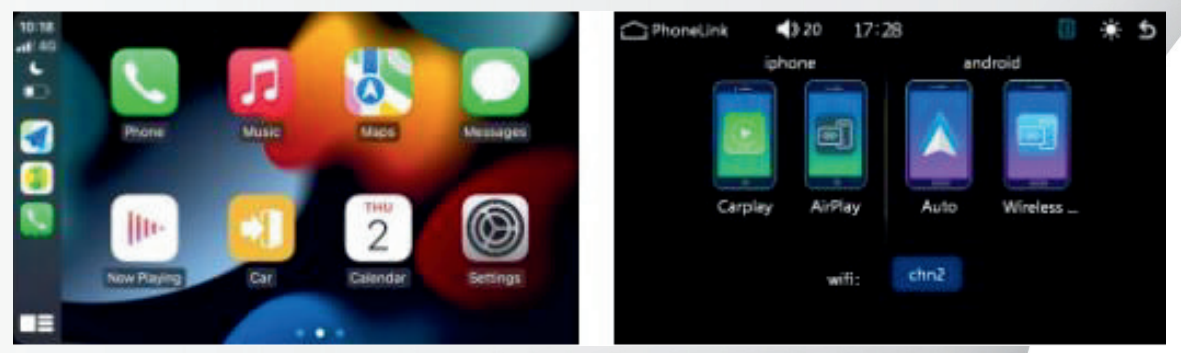

#### Etapas para conexão sem fio Carplay:

O CarPlay se conecta sem fio ao iPhone, requer apenas conexão Bluetooth, sem necessidade de conexão manual a o ponto de acesso host.

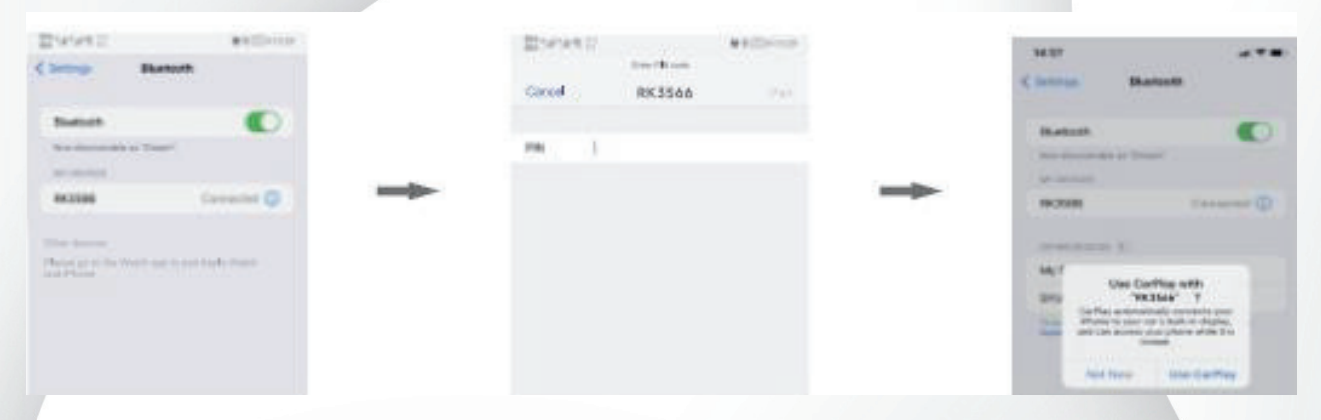

Depois de clicar em para conectar com sucesso, a máquina do carro exibirá a tela do aplicativo e operações funcionais relevantes podem ser realizadas neste momento

| STATATIC                      | RACE-LP                 |                   | 10.18 |             |       |          |          |
|-------------------------------|-------------------------|-------------------|-------|-------------|-------|----------|----------|
| ← Bluetoeth                   | ٢                       |                   | 48.40 | 100         |       | 4000     | -        |
| Wastouth                      | •                       |                   | õ     |             |       | a l      |          |
| Control of the strength store |                         |                   |       | Prione      | Music | Maps     | Messages |
| Device name Intern            | 1. 100 per 55 march 100 |                   | 2     |             |       |          |          |
| Received Theo                 |                         | Bluetooth is in   |       |             |       |          |          |
| INVESTIGATION                 |                         | a connected state |       | lite        |       | 2        | (CA)     |
| C REAL                        | ante ante               | a connected state |       | The second  |       | 2        |          |
| Pp INAME Products P           |                         |                   |       | Now Playing | Car   | Calendar | Settings |
| G #1-3295                     | 0                       |                   |       |             |       |          |          |

# 6. SD CARD

Clique no ícone do aplicativo para entrar na interface do aplicativo, onde você pode entrar na interface de reprodução de áudio e vídeo. Selecione o arquivo de áudio e vídeo para reproduzir.

#### Formatos de suporte de áudio/vídeo:

AVI, MKV, QT, MPG, ASF, FLV, RMVB, MP3, WMA, ACC, WAVE, FLAC, APE, OGG, M4A

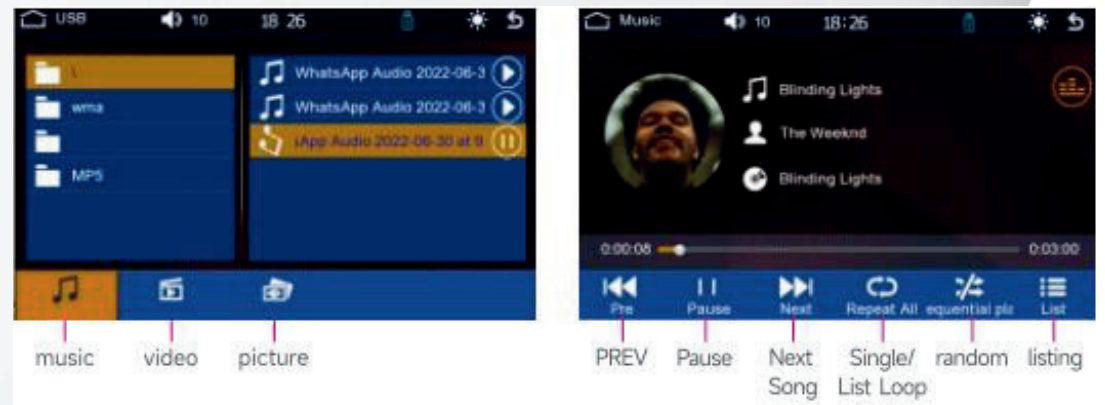

Formatos de imagem suportados: BMP/GIF/JPG/PNG

# 7. Bluetooth

Clique no ícone do aplicativo para entrar na interface Bluetooth. Depois de conectar-se a o Bluetooth do telefone, você pode executar funções como telefone e reprodução de música.

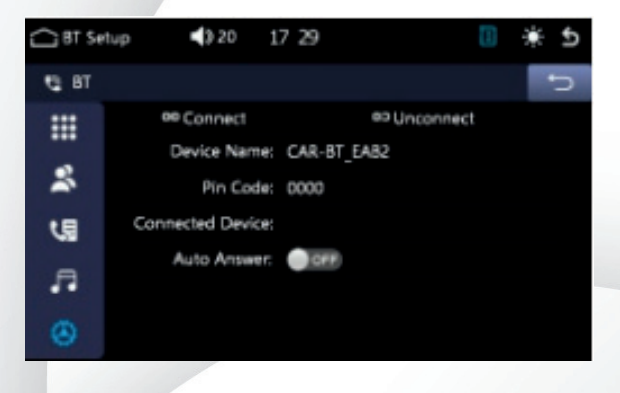

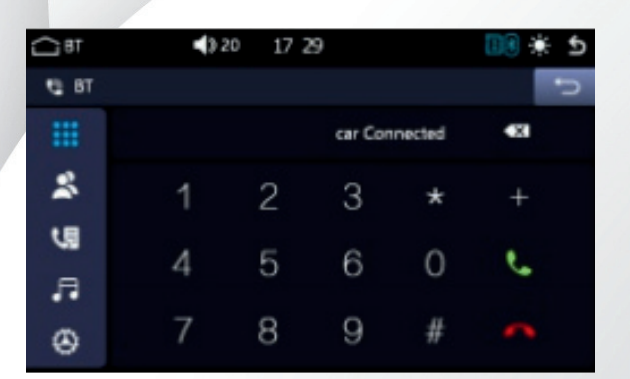

#### 1. Emparelhamento de dispositivos

Quando o carro não estiver emparelhado com um dispositivo, vá para Telefone >

Configurações>Bluetooth>Pesquisar dispositivo>Encontre o nome Bluetooth "CAR-BT-IAE" do host para conectar. O telefone exibirá uma caixa de código PIN, digite (código PIN na interface de configurações) ou confirme diretamente e exibirá "Nome do dispositivo do telefone" para indicar a conexão bem-sucedida.

#### 2. Função de chamada

2 - Depois de digitar o número do telefone

Pressione 📞 para ligar

Pressione 🧰 para encerrar a ligação

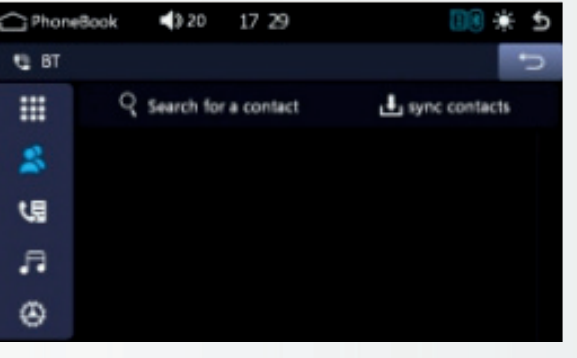

#### 3. Lista telefônica

Entre na interface da agenda telefônica: Clique no botão [sincronizar contato] para confirmar a solicitação pop-up de sincronização da agenda de contatos. Pesquisar contatos: Após sincronizar os contatos, clicar no botão abrirá uma caixa de pesquisa. Digite letras em inglês para pesquisar.

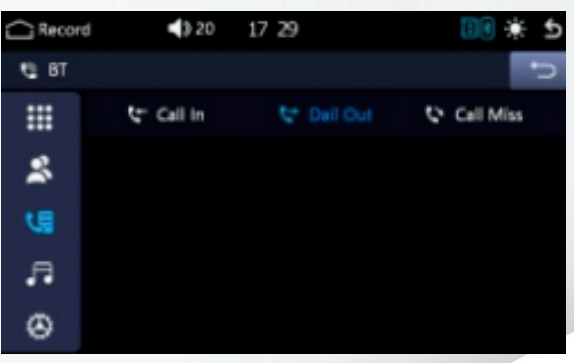

Chamadas recebidas

20230729 211303

«unknown»

Sounds

(III)

BT Musi

AB BT

=

8

U

۲

#### 4. Função de gravação de chamadas Bluetooth

A interface de registro de chamadas só pode sincronizar os registros de chamadas atuais, falta de energia e chamadas perdidas.

Na interface de registro de chamadas, clicar nos contatos das chamadas recebidas, discadas e perdidas na lista também pode discá-las diretamente.

#### 🗳 Chamadas Efetuadas

🐛 🛛 Chamadas perdidas

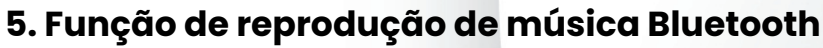

Interface de reprodução de música Bluetooth, que pode ser conectada a um telefone Bluetooth para função de reprodução/pausa/para cima/para baixo operações Use a função de música Bluetooth para reproduzir músicas no seu telefone. Para alguns reprodutores de música no seu telefone, você precisa primeiro entrar na página de música do seu telefone e clicar em reproduzir.

### 8. BT Fone

Clique no ícone 🕜 do aplicativo para entrar na interface do fone de ouvido Bluetooth. Depois de conectando o Bluetooth, você pode receber e operar

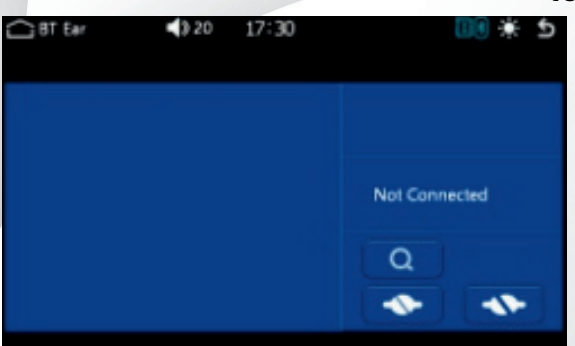

#### telefone e música

#### 1. Dispositivos de emparelhamento

Quando os fones de ouvido Bluetooth não estão emparelhados com um dispositivo: Habilite os fones de ouvido Bluetooth > Ative a função de correspondência: > Clique no host > Procure dispositivos • > Encontre fones de ouvido Bluetooth para conectar > Exibir "Nome do dispositivo de fone de ouvido Bluetooth" para indicar conexão bem-sucedida.

| PhoneBook | 43 20        | 17 29     | C 🗰 💷           |
|-----------|--------------|-----------|-----------------|
| 😋 BT      |              |           | Đ               |
|           | Q Search for | a contact | L sync contacts |
| \$        |              |           |                 |
| <b>U</b>  |              |           |                 |
| <b>.</b>  |              |           |                 |
| ۲         |              |           |                 |

3 20

Backpround

17 32 Change login passe

Light mode

Touch Calibration Restore Factory

#### 2. Operação do equipamento

Quando os fones de ouvido Bluetooth são emparelhados com um dispositivo, o nome do dispositivo será exibido e a música Bluetooth e o som da música do cartão SD podem ser transmitidos.

# 9. Configurações

Clique no ícone 🌣 do aplicativo para entrar na página de configurações e executar tarefas relacionadas operações funcionais

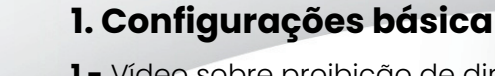

- Vídeo sobre proibição de dirigir
- 2 Calibração de toque
- 3 Restaurar configurações de fábrica

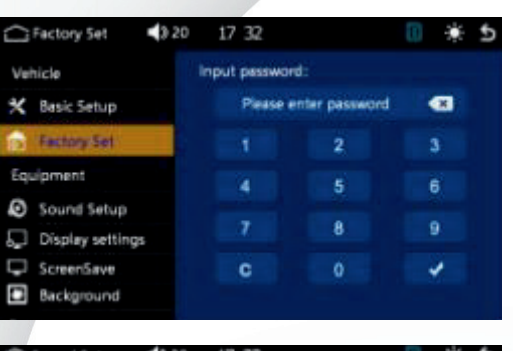

### 2. Configurações de fábrica

 1 - Digite a senha para entrar nas configurações de fábrica.

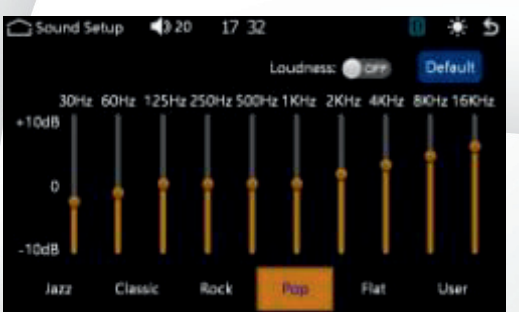

### 3. Configurações de fábrica

Existem duas maneiras de entrar na interface EQ: **1 -** Entre na interface de configuração do equalizador clicando no ícone E. no cartão TF e na música Bluetooth.

**2 -** Na função Setup, entre na interface de configuração do equalizador.

### Configurações de equalizador

- A interface de configuração do equalizador oferece 6 tipos de efeitos sonoros para você escolher
  - 2 A interface de configuração do equalizador fornece 10 segmentos de EQ para ajuste livre.

|     | Display settings 📢 20 | 17:33       | Ð | ۰ | €  |
|-----|-----------------------|-------------|---|---|----|
| Veh | ticle                 |             |   |   |    |
| ×   | Basic Setup           | Brightness: |   |   | 50 |
|     | Factory Set           | Contrast:   |   |   | 50 |
| Equ | pment                 | Hue:        |   |   | 50 |
| Q   | Sound Setup           | Saturation: |   |   | 50 |
| Ð   | Display settings      |             |   |   |    |
| Ţ   | ScreenSave            | Default     |   |   |    |
|     | Background            |             |   |   |    |
|     |                       |             |   |   |    |

#### 4. Configuração da tela

- 1 Configurações de brilho
- 2 Configuração de contraste
- 3 Configuração de cores
- 4 Configuração de saturação

| ScreenSave 3 20  | 17:33                            | <del>ک +</del> ا |
|------------------|----------------------------------|------------------|
| Vehicle          | Screen saver parameter settings: |                  |
| 🛠 Basic Setup    | Switch                           | OFF              |
| Factory Set      | Time                             | 10Min            |
| Equipment        |                                  |                  |
| Sound Setup      | Preview effect:                  |                  |
| Display settings | Preview                          |                  |
| C ScreenSave     |                                  |                  |
| Background       |                                  |                  |

Beckgr

Time Setup

#### 5. Protetor de tela

1 - Interruptor de proteção de tela Ligado/desligado.
2 - Configuração de tempo de proteção de tela
10S/30S/1min/5min/10min/30min

3 - Visualização -Entrar no modo de visualização

### 6. Papel de Parede

Clique na imagem correspondente para mudar o fundo

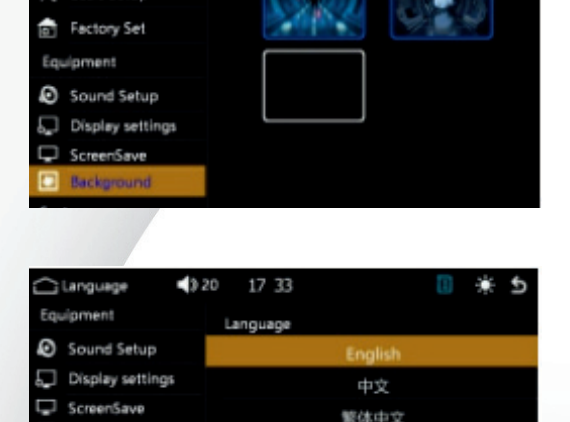

Deutsch

Italiano

#### 7. Configurações de idioma

Suporta vários países, como chinês simplificado/inglês, arraste a barra de idiomas para cima, selecione o idioma desejado para a troca de idioma

| 🗇 Time Setup 📢   | 20 17 28   |       |     | 10   | * 5 |
|------------------|------------|-------|-----|------|-----|
| Vehicle          | Year       | Month | Day | Hour | Min |
| 🛠 Basic Setup    |            |       |     |      |     |
| Factory Set      | 2024       | 4     |     | 17   | 28  |
| Equipment        |            |       |     |      |     |
| Sound Setup      |            |       |     |      |     |
| Display settings | Time forma |       |     |      | 24H |
| ScreenSave       |            |       |     |      |     |
| Background       |            |       |     |      |     |

#### 8. Configurações de Hora/Data

Clico no ícone da hora na interface do aplicativo para inserir a hora Interface de configuração. Na função de configurações, entre na interface de configuração de tempo.

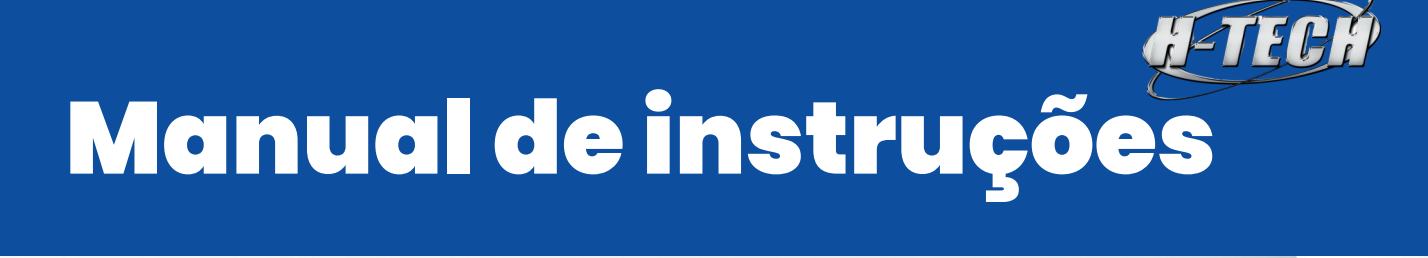

#### Configurações de tempo

- 1 O dispositivo tem a função de calibrar automaticamente a hora atual e conectar-se ao Bluetooth Calibrar automaticamente a hora e o fuso horário posteriormente.
- 2 Você pode definir manualmente o fuso horário e o formato da hora conforme necessário

| 🗋 System Info 📢    | 20 17 33 🔲 🔆 5                        |
|--------------------|---------------------------------------|
| Equipment          | Version:                              |
| Sound Setup        | OS: Mar 20 2024 20:42:29              |
| 💭 Display settings | APP: SK-8168V6.0-LVWTNFMTX-2403202050 |
| ScreenSave         | MCU: SK-P-WIE-20240104_1645H506       |
| Background         | BT MAC: 31000000B3F5                  |
| System             | BT SET: BT 20231230 0928              |
| 🗭 Language         |                                       |
| O Time Setup       |                                       |
| Uersion            |                                       |

**3 -** Formato de hora 12 horas/24 horas

#### **9. Informações sobre a versão** Exibição de versão:

- 1 OS Exibição de informações
- 2 APP Exibição de informações
- **3 –** MCU Exibição de informações
- 4 BT MAC Exibição de informações
- **5 -** BT SET Exibição de informações

### 10. Barra Suspensa

Arraste a tela de cima para baixo para abrir o menu suspenso mostrado abaixo

#### Interface do menu suspenso

A barra de status do host e as funções do menu suspenso são as seguintes:

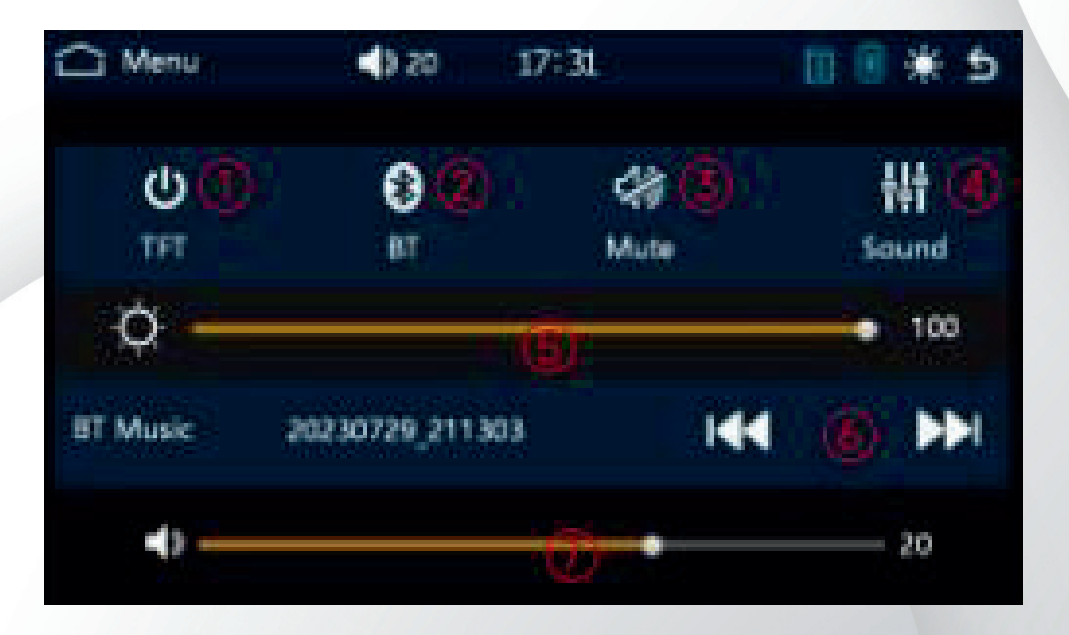

| 1 – TFT              | Tela - Ligado/Desligado                            |
|----------------------|----------------------------------------------------|
| 2 -Bluetooth         | Clique para entrar na interface Bluetooth          |
| 3 – Mudo             | Volume - Ligado/Desligado                          |
| 4 - Efeitos sonoros  | Clique para entrar na interface de efeitos sonoros |
| 5 - Ajuste de brilho | Tela - Escuro/Brilhante                            |
| 6 – Música           | A música anterior/próxima música                   |
| 7 – Som              | Aumentar / diminuir                                |

# 10. Senha de inicialização

 1 - A senha de inicialização padrão é 0000 e você mesmo pode inserir a configuração da senha de inicialização por meio do item de função "Configurações"

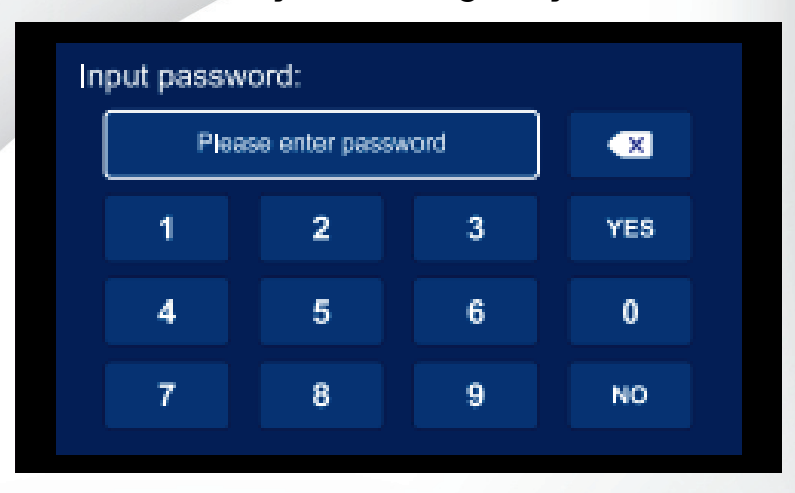

 2 - Depois que os usuários esquecerem a senha recém-definida, eles poderão ativar a senha de quebra de engenharia, inserir a senha de quebra de engenharia "1333" para cancelar a nova. Definir a senha e retornar à senha inicial "0000"

3 - Desligue a senha de inicialização Na página "Configurações", clique em "Configurações básicas" e selecione "Desligado" em "Interface de login do display ao ligar". Depois de ligar, você não não será mais necessário inserir uma senha e entrará diretamente na interface do host

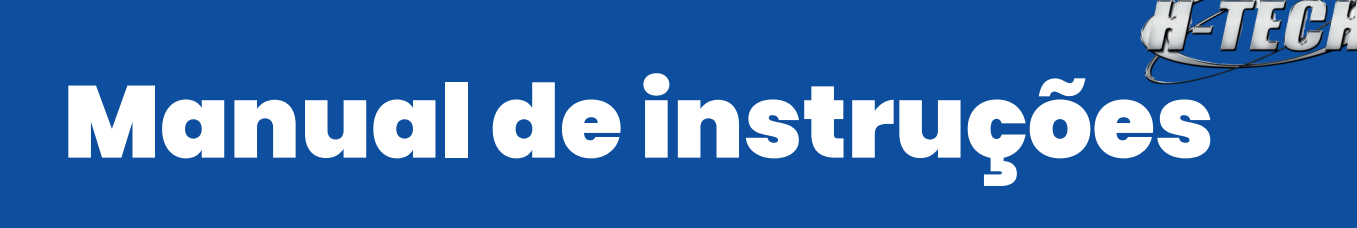

# Tratamento de falhas comuns

1. O dispositivo não pode ser ligado depois que a alimentação ACC do veículo for ligada. Verifique se a conexão da linha está normal.

2. A câmera frontal ou traseira não é exibida.

A câmera precisa ser verificada. Se a câmera frontal não for exibida, ela mudará para uma câmera traseira após substituir a câmera. Se a câmera traseira não for exibida, é um problema com a própria câmera. Substitua-a por uma nova câmera.

As câmeras frontal e traseira não são exibidas.
 Verifique se a conexão do cabo da câmera está normal.

**4.** A gravação não está clara. Sugira verificar se há poeira na lente e limpá-la.

5. O Bluetooth não consegue se conectar.Verifique se a senha do Bluetooth está correta ao combinar o host e o telefone.

6. Os fones de ouvido Bluetooth não podem ser conectados.

Verifique a compatibilidade entre o host e os fones de ouvido Bluetooth. Se o anfitrião não conseguir encontrar os fones de ouvido Bluetooth e houver incompatibilidade, conecte ou substitua os fones de ouvido várias vezes.

**7.** Não é possível reproduzir vídeos ou fotos gravados no aplicativo. Verifique se o cartão TF-SD está danificado.

**8.** Se houver interferência eletromagnética de listras na tela ou vídeo gravado. Verifique se há algum problema com a fiação e o agrupamento da câmera. A fiação deve ser lisa, não dobrável e deixar uma certa margem. O agrupamento não deve ser muito apertado ou a carcaça do carro não deve ser apertada com muita força.

Importado por: H-Tech Com. De Imp. e Exp. LTDA CNPJ:04.702.671/0006-60 Suporte Técnico: (11) 2632-1275/2632-1277 Validade indeterminada

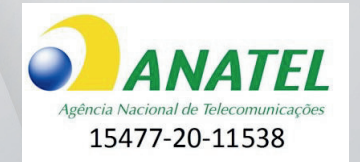